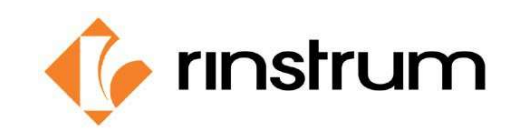

### Manufacturer Conformity Assessment Procedure

Use and fill in the Check List for the Execution of Manufacturer Conformity Assessment X00A-808 accordingly.

- 1. Visually inspect the scale indicator and weighbridge for:
  - a. Damage or other problems which may make the scale unsuitable
  - b. Metrological characteristics, i.e. accuracy class, Min, Max, e, d
  - c. Ensure the settings in the indicator according to OIML (USE: OIML, zero range and zero band not more than 4% Max)
  - d. Identification of firmware
  - e. Ensure the correct modules are used
  - f. Prescribed inscriptions and positions for verification and control marks
  - g. Ensure that the cable shield and earth are connected. If RS232-interface is used, please advise the manufacturer to install a module to avoid damage because of potential differences.
  - h. Check the construction of the weighbridge to be in accordance with EN45501:2015 and WELMEC 2.4
- 2. Find / prepare the "Verification of Compatibility for Modules of Weighing Instruments" using spreadsheet X00A-805. Ensure that the modules are compatible.
- 3. Find the correct Test Report (X00A-822) dependent upon scale type / weigh bridge, Max. load and number of ranges, according to work instruction X00A-804 and corresponding to DIN EN 45501. Check that indicator will show OLOAD if the load is more than 9e over Max. At the end of the tests for Test Report, HI\_RES should be switched off **before** the calibration counter is recorded.
- 4. Affix the verification labels. Ensure they are filled out correctly. Seal all affixed labels.
- 5. Take picture of all the sealed labels as well as the sealed junction box and the weighbridge.
- 6. Complete the Check list for the Execution of MCA (document X00A-808), sign it and save it as pdf-file.
- 7. Store the test data:
  - a. The following documents must be submitted in one MCA: X00A-805 / X00A-822 / X00A-808 / photos / copy of a certificate of used standard weights / copy of a certificate of the used delta-weights.
  - b. The files used should be named as follows: SheetNumber\_Series of Indicator\_SerialNumber\_VerificationOfficer e.g. "X00A-816\_R320-K306\_3131313\_rvo12121.pdf".
  - c. Submit the files to **Verification Office Portal** by creating new MCA submission. Check **Annex I** on how to create a submission.

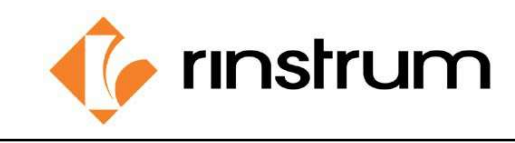

# <u>Attention</u>: The documents have to be sent within a maximum of 5 working days after performing the tests and affixing the labels.

- 8. Rinstrum will issue a Declaration of Conformity, and it will be stored at Rinstrum EU together with the other documents of the scale. This document can be downloaded through the Verification Office Portal.
- 9. Send the Declaration of Conformity as pdf or/and original to the customer.
- 10. According to national law, if requested, RVO should ask the customer to inform the local authority about the verified scale and sending all requested documents.

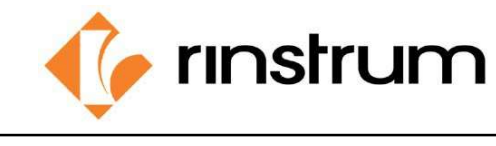

# Appendix I – how to use Verification Officer Portal

1. Login to Verification Office Portal using your credentials.

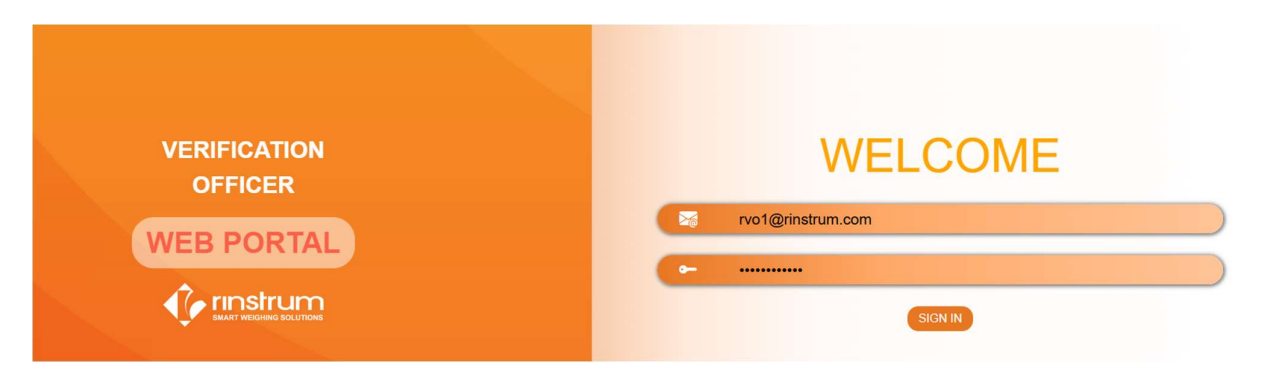

2. Home Screen

|                                                                             | Rinstrum Verification Office                                                                                                    | r Portal 🗎 🛉 ರೆ 🖂                                                        |
|-----------------------------------------------------------------------------|----------------------------------------------------------------------------------------------------|--------------------------------------------------------------------------|
| Your Details                                                                | UpComing Events                                                                                                    | Frequently Used Documents                                                |
| Marek Swierzy                                                               | Mar 11 Mar 10                                                                                                    | MCA Procedures and Work Instructions                                     |
| Rinstrum Europe GmbH                                                        | RVO TRAINING - RVO TRAINING -                                                                                                    | Template – Test Report (X00A-822)                                        |
|                                                                             |                                                                                                    | Manufacturer Conformity Assessment Test Procedure (X00A-804)             |
| RVO No : 0001-01                                                            | 11-05-2025 . 14.30                                                                                                    | Approvals and Certificates                                               |
| Certificate Date : 04-12-2024                                               | Order Labels                                                                                                    | R3xx;R4xx;C5xx;X3xx;C3xx EU-Type Approval Certificate T12994 ( QADC-726) |
| Status : Active Need Heb? Tel:4902173 165 62-10 Feat:vetfeation@ricetum.com | Order Code : LABEL-25-KIT-2(20 unique Labels for a given RVO for 2025)<br>Price : EUR 25.00<br>Note : Specify the RVO number<br>Email Your purchase order to <b>verification@rinstrum.com</b> |                                                                          |
| MCA in Clarification 3                                                      | Latest News                                                                                                    |                                                                          |
| MCA in Process 5                                                            | Consolidated EU Type-Examination Certificate                                                                                                    | March 04, 2025                                                           |
|                                                                             | Release: New Declaration of Conformity                                                                                                    | February 19, 2025                                                        |
| Inter more interaction interaction                                          | Introducing New Calibration Counter Labels for 2025                                                                                                    | February 19, 2025                                                        |
|                                                                             | Introducing a New Scale Identification Number                                                                                                    | February 19, 2025                                                        |
| Downloads Settings                                                          |                                                                                                    |                                                                          |

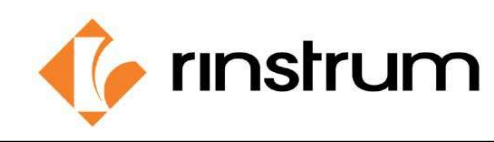

Create new MCA

## **New MCA request**

3. Use "MCA Requests" to Create new MCU.

| Rinstrum Europe GmbH                                                                          | GERMAN                                                                                                    | ENGLISH                                                                         |
|-----------------------------------------------------------------------------------------------|----------------------------------------------------------------------------------------------------|---------------------------------------------------------------------------------|
| RVO No : 0001-01                                                                              | 11-03-2025 : 14:30                                                                                              | 10-03-2025 : 14:30                                                              |
| Certificate Date : 04-12-2024                                                                 | Order Labels                                                                                                    |                                                                                 |
| Status : Active Need Help? Tel : 49(0)2173 165 62-10 Email : <u>verification@rinstrum.com</u> | Order Code : LABEL-25-KIT-2(<br>Price : EUR 25.00<br>Note : Specify the RVO number<br>Email Your purchase order | 20 unique Labels for a given RVO for 2025)<br>r<br>to verification@rinstrum.com |
| MCA in Clarification 3                                                                        | Latest News                                                                                                    |                                                                                 |
| MCA in Process 5                                                                              | Consolidated EU Type-Examina                                                                                    | ation Certificate                                                               |
|                                                                                               | Release: New Declaration of C                                                                                   | onformity                                                                       |
| Mew MCA+                                                                                      | Introducing New Calibration Co                                                                                  | ounter Labels for 2025                                                          |
|                                                                                               | Introducing a New Scale Identif                                                                                 | fication Number                                                                 |
| Downloads Settings                                                                            |                                                                                                    |                                                                                 |

## 4. Fill MCA details in the New MCA screen

|               |                 | oreate new mort |
|---------------|-----------------|-----------------|
| MCA ID.       | SC0001-01-25-09 |                 |
| Scale number  | 25-09 🗸         |                 |
| Document Date | 24/02/2025      | 2025-Feb-24     |

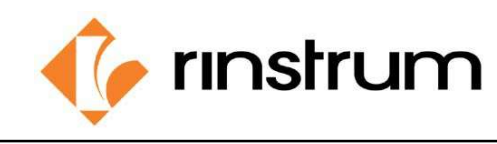

5. Upload MCA documents, images and test certificates. (max: single file size - 20mb)

| Compatibility module (X00A-805) | Choose File No file chosen |
|---------------------------------|----------------------------|
| Test report (X00A-822)          | Choose File No file chosen |
| Checklist (X00A-808)            | Choose File No file chosen |
| Test certificate for load cells | Choose File No file chosen |
| Images                          | Drag and drop , click      |

#### 6. Click submit.

|  | Ľ      |
|--|--------|
|  |        |
|  | Submit |

A new MCA will be created in "Submitted" state.

| MCA ID          | Requested Date   | Document Date    | Scale No. | Indicator |
|-----------------|------------------|------------------|-----------|-----------|
| SC0001-01-25-15 | 2025-02-10 11:45 | 2025-02-07 11:00 | 25-15     | R400      |
| SC0001-01-25-13 | 2025-02-10 11:10 | 0001-01-01 05:20 | 25-13     | R420      |
| SC0001-01-25-14 | 2025-02-10 11:10 | 2025-02-12 11:00 | 25-14     | R420      |
| SC0001-01-25-01 | 2025-02-10 11:10 | 0001-01-01 05:20 | 25-01     | R320      |
| SC0001-01-25-16 | 2025-02-10 12:11 | 2024-02-20 11:00 | 25-16     | R320      |

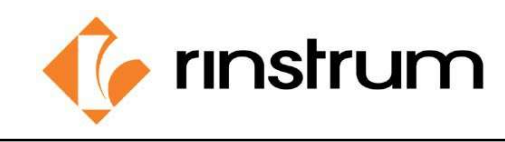

#### **Process Clarification**

1. When RMSA found an error with the MCA submission, RVO gets an error description detail through the RVO clarification view.

Go to Home >> MCA Manage >> In Clarification view to check MCAs in clarification state.

| In Clarification | Active Completed | All              |                  |           |           |                       |            |                  |
|------------------|------------------|------------------|------------------|-----------|-----------|-----------------------|------------|------------------|
|                  | ICA ID           | Requested Date   | Document Date    | Scale No. | Indicator | Scale Calibration No. | Serial No. | Status           |
| SCO              | 01-01-25-03      | 2025-02-21 16:08 | 2025-02-13 05:30 | 25-03     | R320      | ÷.                    | 3663862    | In clarification |
|                  |                  |                  |                  |           |           |                       |            |                  |

- 2. RVO can submit corrected MCA details to the same MCA submission. If the MCA clarification submission is accepted the MCA will be processed through to the next stage of the verification process.
- 3. When the Verification is completed, the submitted MCA will be marked as "Completed".

| In Clarification Active Completed | All              |                  |           |           |                       |            |           |
|-----------------------------------|------------------|------------------|-----------|-----------|-----------------------|------------|-----------|
| MCA ID                            | Requested Date   | Document Date    | Scale No. | Indicator | Scale Calibration No. | Serial No. | Status    |
| SC0001-01-25-15                   | 2025-02-10 11:45 | 2025-02-07 11:00 | 25-15     | R400      |                       | 123456     | Completed |
| SC0001-01-25-13                   | 2025-02-10 11:10 | 0001-01-01 05:20 | 25-13     | R420      |                       | 123456     | Completed |
| SC0001-01-25-14                   | 2025-02-10 11:10 | 2025-02-12 11:00 | 25-14     | R420      |                       | 1234       | Completed |
| SC0001-01-25-01                   | 2025-02-10 11:10 | 0001-01-01 05:20 | 25-01     | R320      |                       | 1234567    | Completed |
| SC0001-01-25-16                   | 2025-02-10 12:11 | 2024-02-20 11:00 | 25-16     | R320      |                       | 1234       | Completed |

### **Declaration of Conformity**

1. Declaration of Conformity will be available to download as a pdf through the RVO portal when the verification is completed.

Go to Home >> MCA Manage >> Completed view and **click on the relevent MCA** to download the Declaration of conformity.

| The MCA - SC0001-01-25-13 certificate is | s ready for collection. Plea | se click the download button to download the MCA certificate |
|------------------------------------------|------------------------------|--------------------------------------------------------------|
|                                          |                              |                                                              |
|                                          | Download MCA                 | Close                                                        |
|                                          |                              |                                                              |

If MCA is shown verification is completed and Declaration of conformity is not available, click on the "Request" to get the document.

| Request MCA Close | Request MCA Close |
|-------------------|-------------------|
|-------------------|-------------------|

This will create a new request in the RVO Portal and once the Declaration of conformity available for download, RVO will be notified.